本誌のご購入はこちら

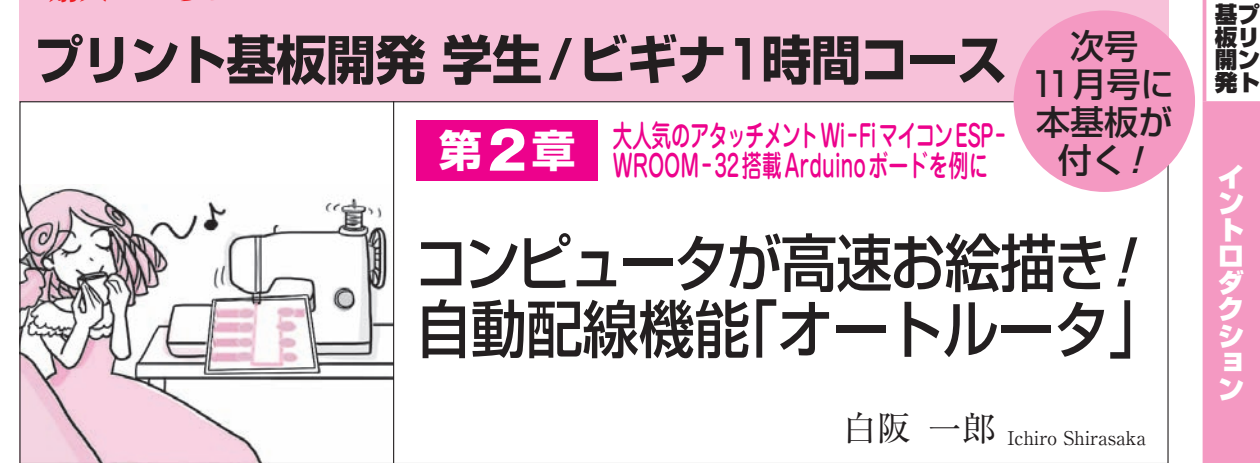

オートルータは、コンピュータが代わりに配線を 描いてくれる機能のことです。本稿ではWi-Fiア タッチメント・マイコンESP-WROOM-32を搭載 した基板を例に、KiCadと連携して動作するオート ルータの使い方を紹介します。ESP-WROOM-32 はBluetoothも内蔵し、消費電力が低い700円のWi -Fiマイコンです。ESP-WROOM-32のサイズは 25.5×18 mmと小型です。基板の面積を気にするこ となく、プリント配線を描くことができるため、オ ートルータの活用にはもってこいです。図1にオー トルータを利用するときのフローを示します。

〈編集部〉

## 使ってみる

## ● 回路図の作成

プリント基板の作成には、KiCadを使用します.

まずは回路図エディタで本器の回路を入力します. 標準的な部品は、ライブラリに組み込まれています. ESP-WROOM-32などライブラリにない部品は、コ ンポーネント・ライブラリ・エディタを利用して作り ます.

回路シンボルに空きピンがある部分は、電気的ルー ル・チェックERC(Electric Rule Check)でエラーが 出ないように、空き端子フラグを付けておきます.

回路図の入力が終わったら、まずExcelで作ったピン割り当て一覧表と回路図の接続が一致しているかを 確認します.次に新規に作成したコンポーネント・ラ イブラリの物理ピン接続と端子名称が誤っていないか などを確認します.問題なければ、必ずERCを実行 します.未接続のピンなどのエラーが出たときは、エ ラーになっても問題ない箇所なのか、回路図入力が誤 っていないかどうか内容の吟味をします.

新たに作成した回路図シンボルとフットプリントとの関連付け

回路図の作成が終わったら、 プリント・パターンの

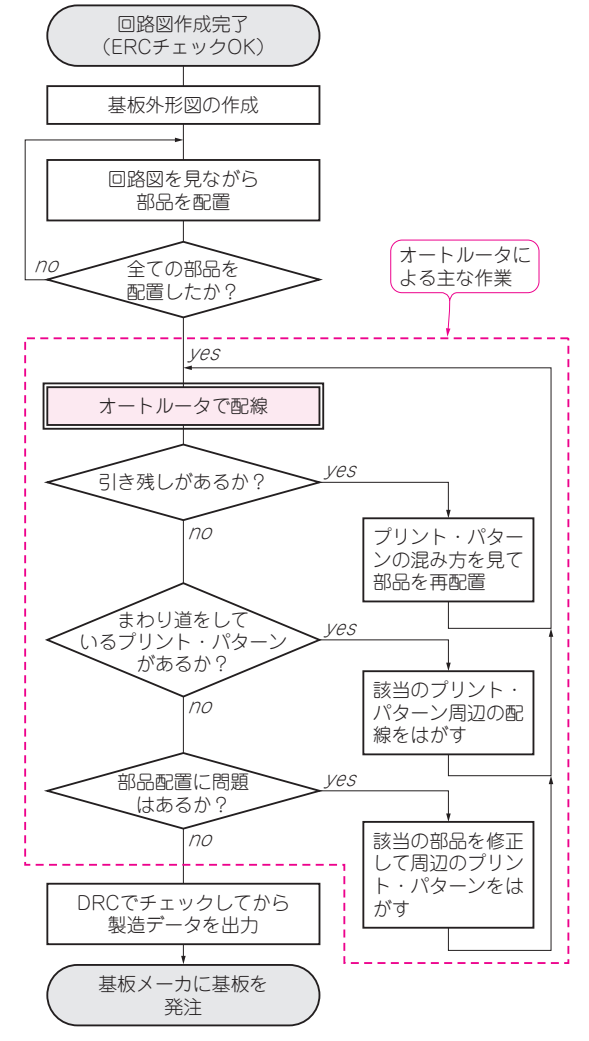

図1 自動配線機能「オートルータ」を利用するときのフロー オートルータの結果を見ながら繰り返し配置を修正していくことで良い 配線を作っていく

作成に取り掛かる前に回路図シンボル(コンポーネン ト)とフットプリントを関連付けます.

ライブラリにフットプリントがない場合は、インタ

【セミナ案内】装置におけるシールド/グラウンド設計法 [講師による実験実演付き] -ノイズに強い電子装置を開発するための基礎知識と実務への展開 【講師】斉藤 成一 氏, 10/1(日) 19,000円(税込み) http://seminar.cqpub.co.jp/

トランジスタ技術 2017年10月号

学生/ビギナ1時間コース

セミプロー日コース

プロフェッショナル・コース